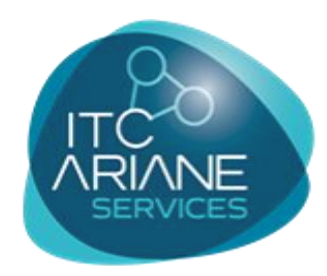

INFOGÈRANCE

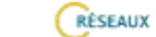

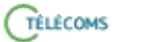

OPÉRATEURS

SÛRETÊ

INFORMATIQUE

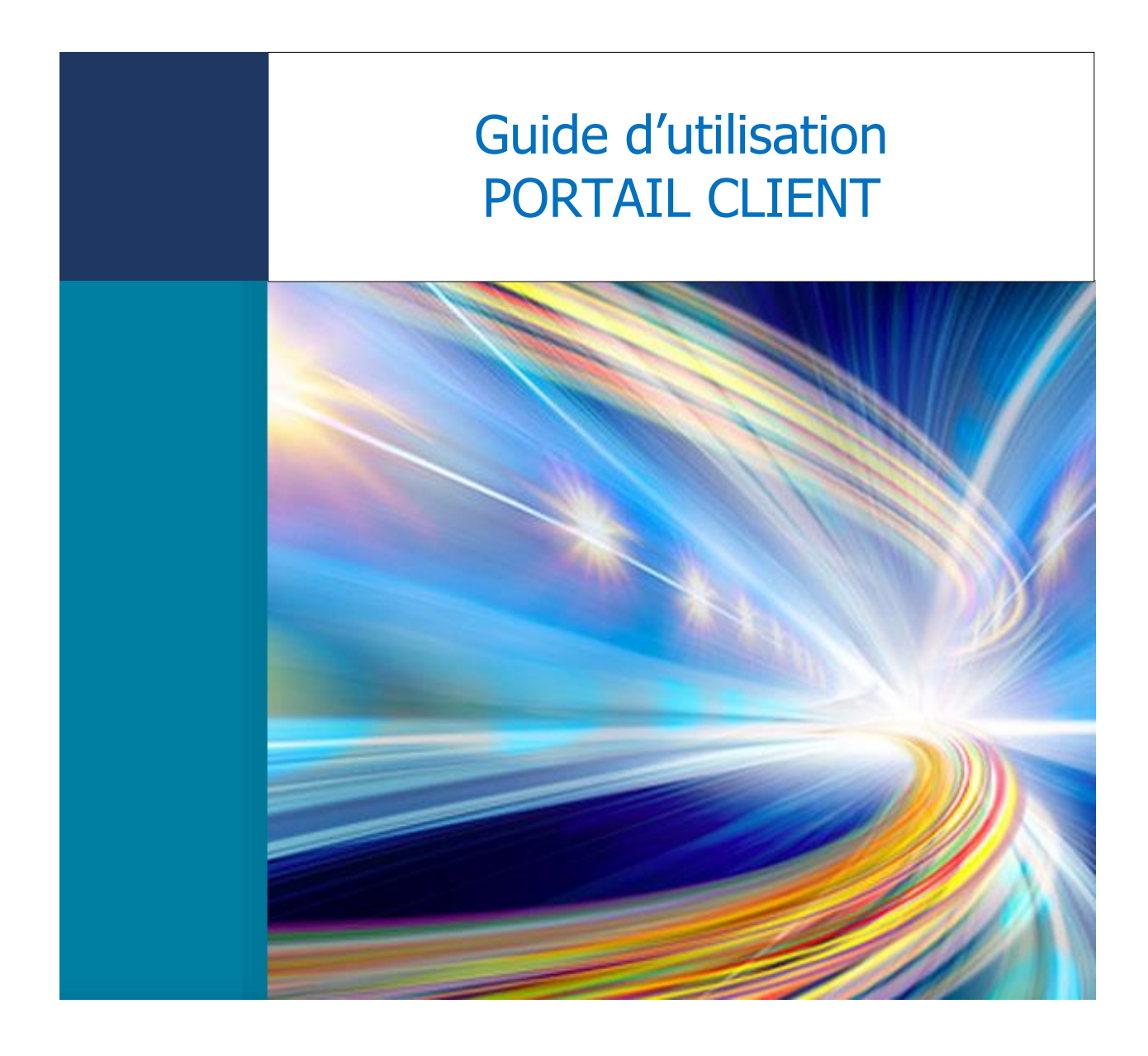

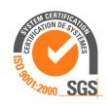

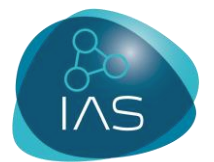

### BIENVENUE SUR NOTRE PORTAIL CLIENT

#### **1. FAIRE UNE DEMANDE D'INTERVENTION EN LIGNE**

Vous venez de recevoir votre code d'identification et souhaitez faire une demande d'intervention en ligne.

**NB** : Une demande d'intervention par le Portail Client est réservée pour les pannes **non urgentes**.

En cas de panne grave, merci d'appeler notre centre de services au 01 49 88 20 30.

- Connectez-vous à notre site <u>www.itc-ariane.com</u>
- Cliquez sur le symbole « Portail Client » situé sur le côté droit de la page.

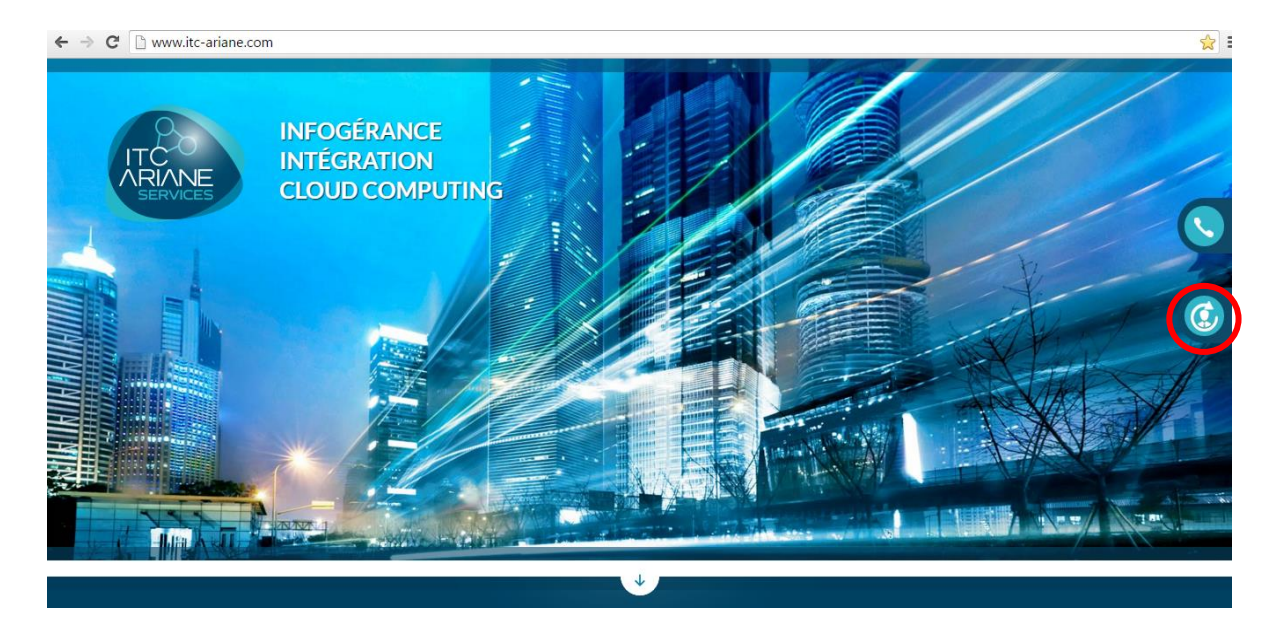

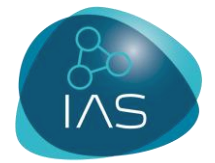

Cliquez sur « Accéder à votre portail client ».

Vous entrez alors sur la page de gestion en ligne des demandes d'interventions. Entrez votre identifiant **xxxxxxxxx** et connectez-vous.

| ∃ Identification<br>→ C □ web. | × Litc-ariane.com | WD160AV     | WP/WD160A   | Awp.exe/CON                                | INECT/CM                    | ICLI16?Soc=5 |
|--------------------------------|-------------------|-------------|-------------|--------------------------------------------|-----------------------------|--------------|
| ITC<br>RIANE<br>Services       | INFOGÉRANCE       | RÊSEAUX     | CTÉLÉCOMS   | OPÉRATEURS                                 | GÛRETÊ                      |              |
| E                              | n cas d'urgenc    | es, contact | ez notre Ce | ntre de Servi                              | ces au 01 4                 | 49 88 20 30  |
|                                |                   |             |             |                                            |                             |              |
|                                |                   |             |             |                                            |                             |              |
|                                |                   |             |             |                                            |                             |              |
|                                |                   |             | Code        | d'identific                                | ation                       | к            |
|                                |                   |             | Code<br>    | e d'identific<br>•••<br>ez oublié votre co | ation<br>o<br>de de connexi | K<br>ion ?   |

Sélectionner le site

Pour les clients multi-sites, sélectionner le site concerné par l'incident avant de faire la demande d'intervention en cliquant sur l'adresse du site qui se situe sur le côté gauche.

| Grocian<br>SERVICES<br>En cas d'un                                                                                                    | RE RISSAUX (TELÉCONS OPERATELIAS GRAFE (REPORTATIONE<br>gences, contactez notre Centre de Services au 01 49 88 20 30                                                                                                    | Guides utilisateurs |
|----------------------------------------------------------------------------------------------------|----------------------------------------------------------------------------------------------------|---------------------|
| Sélection client Installation                                                                                                    | s Recherche <u>Demande d'intervention</u> Déconnexion                                                                                                    |                     |
| Sélection en cours<br>4 ZI PLAINE 88130 - CHARMES                                                                                                    | Informations vous concernant:<br>M Me Mie Client<br>Nom :* Adresse Email:* Prénom: * Téléphone:<br>Mémoriser les informations saisies * champs obligatoire                                                                            |                     |
| Regroupement <u>9-PIACE DE LA     MADELEINE     31 RUE D'ALSACE     12 DE RUE DES     ENTREPERENEURS     <u>9-DEACE DU GÉNÉRAL     DE CAULE     421 PLAINE     322 AVENUE LIMOGES     11 RUE PETIT     CHATELIER     SB.COURS BECOUART     CASTELBON </u></u> | Informations concernant l'intervention       Pièces jointes         Liste des installations       Toutes         Motif de l'intervention *       Verdana(Verdana,Arial,Helvet ▼ 1 ▼ 6 I § Aec @ • IE E III III IIII IIIIIIIIIIIIIIIII |                     |

Cliquez sur « Demande d'intervention ».

| ← → C | 🗋 web.itc-ariane.co                                                  | m/WD160AV     | VP/WD160A                                                                                                    | wp.exe/Cl                | ГХ_8704-0-р  | BopGfPGAt    | -D04AEC75/Login/SYI      | NC_200206517                         |                                  | F \$2 |
|-------|----------------------------------------------------------------------|---------------|----------------------------------------------------------------------------------------------------|--------------------------|--------------|--------------|--------------------------|--------------------------------------|----------------------------------|-------|
|       | ITC<br>ARIANE<br>SERVICES                                            | (INFOGÉRANCE  | RÉSEAUX                                                                                                    | TELECOMS                 | OPERATEURS   | SORETE       | INFORMATIQUE             |                                      | Guides utilisateu                | rs    |
|       | En                                                                   | cas d'urgence | s, contactez                                                                                                    | notre Ce                 | ntre de Serv | ices au 01 4 | 0 98 20 30               |                                      |                                  |       |
|       | Installations Rec                                                    | herche Stat   | tistiques C                                                                                                    | Contrats                 | Factures     | Demande d'ir | tervention Déconnexi     | on                                   |                                  |       |
|       | Sélection en cour<br>DEMO WEB<br>11 RUE DE STALINGRAD 9<br>MONTREUIL | rs<br>3100 -  | DI INFOR                                                                                                    | MATIQUE                  | Système      |              | Chantier<br>INFO<br>OPTI | Date MES<br>01/01/0001<br>01/01/0001 | Contrat                          |       |
|       |                                                                      | 3             | Departs of the second second s | INFORMATIC<br>PCX OFFICE | ĮΠΕ          |              | 1<br>1                   | 01/01/0001<br>01/01/0001             | Contrat : 1871<br>Contrat : 1870 |       |
|       | DEMO WEB                                                             | AD            |                                                                                                    |                          |              |              |                          |                                      |                                  |       |

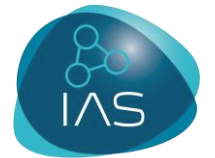

Complétez les différents champs de coordonnées du formulaire afin que nous puissions vous envoyer un accusé de réception.

Décrivez précisément le problème rencontré : nature de la panne, n° du ou des postes concernés, descriptif précis du dysfonctionnement ou de la demande.

| ← → C 🗋 web.itc-ariane.com/WD1                                              | 60AWP/WD160Awp.exe/CTX_8704-0-pBopGfPGAt-D04AEC75/Accueil/SYNC_200232470?WD_ACTION_=MENU&ID=M39                                                                                                    | \$ |
|-----------------------------------------------------------------------------|----------------------------------------------------------------------------------------------------|----|
| Groderan<br>SERVICES<br>En cas d'urg                                        | RE CRESEAUX CREATEURS COPERATEURS CORTE COPORMATIQUE Guides utilisateurs                                                                                                    |    |
| Installations Recherche                                                     | Statistiques Contrats Factures <u>Demande d'intervention</u> Déconnexion                                                                                                    |    |
| Sélection en cours<br>DEMO WEB<br>11 RUE DE STALINGRAD 93100 -<br>MONTREUIL | Informations vous concernant:       Client       DEMO WEB            • M         • Mme         • Mie        Mie        Adresse Email:*             • Nom :*           DUPONT           Adresse Email:*           bernard.dupont@votresociete.com             Prénom: *           Bernard           Téléphone:             Mémoriser les informations saisles           * champs obligatoire           |    |
| DEMO WEB                                                                    | Informations concernant l'intervention       Pieces jointes         Liste des installations       OMNIPCX OFFICE       ▼         Motif de l'intervention *       Verdana(Verdana, Arial, Helvet ▼1 ▼ 6 I S ABC ③ • E E E E E E E E E E E © ●       ●         Panne sur un poste, plus de tonalité.       Panne sur un poste, plus de tonalité.       ●         Semettre votre demande       ●       ● |    |

• Cliquez sur « Soumettre votre demande ».

• Un écran vous indiquant la bonne prise en compte de votre demande apparait.

| 🚺 🗋 Demande d'int   | ervention e ×                                                     |                                                                                                    |
|---------------------|-------------------------------------------------------------------|----------------------------------------------------------------------------------------------------|
| ← → C' 🗋            | web.itc-ariane.com/WD1                                            | 60AWP/WD160Awp.exe/CTX_8704-0-pBopGfPGAt-D04AEC75/Demande_intervention/SYNC_200778142                                                                                                    |
|                     | REALIZE RELOUT                                                    | Votre demande vient d'être envoyée.<br>Si vous avez spécifié votre adresse mail,<br>vous recevrez un message de confirmation d'ici quelques instants.<br><u>Notre société reste à votre écoute au 01 49 88 20 30, merci.</u>                                                                                                  |
| DEMI<br>11 R<br>MON | Sélection en cours<br>D WEB<br>UE DE STALINGRAD 93100 -<br>TREUIL | Informations vous concernant;       Client       DEMO WEB            M         M         Mine         Mine         Mine         Adresse Email:*         bernard.dupont@votresociete.com         Prénom:*         Bernard         Téléphone:         Mémoriser les informations saisles         * champs obligatoire         * |
|                     | 40 WEB<br>11 RUE DE STALINGRAD                                    | Informations concernant l'intervention     Pièces jointes       Liste des installations     OMNIPCK OFFICE       Motif de l'intervention *                                                                                                    |

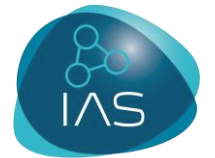

• Enregistrement automatique de la demande.

Un accusé de réception vous est envoyé. Il récapitule l'ensemble des éléments que vous avez renseignés dans votre demande.

| De : sav@ariane-reseaux.com [mailto:sav@ariane-reseaux.com]<br>Envoyé : vendredi 13 novembre 2015 12:03<br>À : GPD_SAV<br>Objet : 55-4973-13/11/2015 - Demande d'Intervention (portail client) |                                |
|----------------------------------------------------------------------------------------------------|--------------------------------|
|                                                                                                    | Date 13/11/2015<br>Heure 12:03 |
| Demande d'intervention                                                                                                    |                                |
| Société : 55<br>Client : 4973 - DEMO WEB<br>Demandeur :M DUPONT<br>Email :bernard.dupont@votresociete.com                                                                                      |                                |
| Motif de l'intervention saisi :<br>Panne sur un poste, plus de tonalité.<br>0                                                                                                    |                                |

• Validation de votre demande.

Une fois que votre demande a été prise en compte, un nouvel accusé de réception détaillé vous est envoyé.

Adresse site : DEMO WEB 11 RUE DE STALINGRAD 93100 MONTREUIL Client N° : 004973 Système : OMNIPCX OFFICE

Demande de : DUPONT Téléphone : 0149882112 / Date d'appel : 08/01/2016 à 16:39 Sav N° : 218687

Type de demande : Incident

Criticité : Normale

Description : BONJOUR, J'AI UN PROBLÈME SUR LE POSTE IP TOUCH 4028, CELUI-CI N'A PLUS DE TONALITÉ. VOIR DOCUMENT JOINT POUR AVOIR LE TEXTE INTÉGRAL DU MOTIF

Votre demande est prise en compte. Cordialement

Le centre de service clients ITC ARIANE Services 01 49 88 20 30

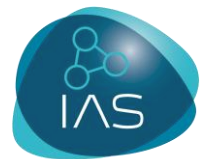

#### **2. SUIVRE UNE DEMANDE D'INTERVENTION**

Pour suivre l'avancée du traitement de la demande d'intervention que vous avez déposée en ligne sur notre Portail Client :

Depuis la page d'accueil, cliquez sur «Recherche, Interventions ».

| ← → C 🗋 web.itc-ariane.com/WD160AWP/WD160Awp.exe/CTX_9700-0-bxtdebCrlU-D04AEC75/Login/SYNC_208431626 |                                                                         |                                       |              |                       |               |                          |                     |  |  |  |
|----------------------------------------------------------------------------------------------------|-------------------------------------------------------------------------|---------------------------------------|--------------|-----------------------|---------------|--------------------------|---------------------|--|--|--|
|                                                                                                    | CHARLENCE CHARLENCE                                                     | érance <mark>r</mark> éseaux (félécom | S OPERATEURS | SÛRETÊ (INFORM        | ATIQUE        |                          | Guides utilisateurs |  |  |  |
|                                                                                                    | En cas d'urgences, contactez notre Centre de Services au 01 49 88 20 30 |                                       |              |                       |               |                          |                     |  |  |  |
|                                                                                                    | Installation Recherche                                                  | Statistiques Contrats                 | Factures     | Demande d'interventio | n Déconnexion |                          |                     |  |  |  |
|                                                                                                    | Sélection e Devis                                                       |                                       | Système      | -                     | Chantier      | Date MES                 | Contrat             |  |  |  |
|                                                                                                    | 11 RUE DE STALINGRAD 93100 -<br>MONTREUIL                               | V T INFORMATIQUE                      |              | INFO                  |               | 01/01/0001<br>01/01/0001 |                     |  |  |  |
|                                                                                                    |                                                                         | Varc Informa                          | TIQUE        | 1                     |               | 01/01/0001               | Contrat : 1871      |  |  |  |
|                                                                                                    |                                                                         | VMNIPCX OFFI                          | CIE          | 1                     |               | 01/01/0001               | Contrat : 1870      |  |  |  |
|                                                                                                    | DEMO WEB                                                                |                                       |              |                       |               |                          |                     |  |  |  |

Une page de recherche apparaît. Vous pouvez alors effectuer votre recherche par :

- Installation concernée.
- Date.
- Numéro SAV envoyé par mail au préalable.

|                                              | En cas d                  | 'urgences, contac | tez notre Cent           | tre de Servi | ices au 01 4 | 9 88 20 30  |             |              |            |                      |         |
|----------------------------------------------|---------------------------|-------------------|--------------------------|--------------|--------------|-------------|-------------|--------------|------------|----------------------|---------|
| Installatio                                  | ns <u>Recherch</u>        | e Statistiques    | Contrats                 | Factures     | Demande d'ir | ntervention | Deconnexion |              |            |                      |         |
| DEMO WEB (4<br>11 RUE DE ST.<br>93100 - MONT | 973)<br>ALINGRAD<br>REUIL | Liste des insta   | llations Toutes<br>Numér | o de bon 🖸   |              |             | ▼ Di        | u 01/01/2015 | jijau<br>V | 13/11/2015<br>Filtre | <u></u> |

**NB** : La demande que vous venez de déposer n'apparaitra pas instantanément dans le suivi. Sa prise en compte nécessite un traitement administratif dans notre système.

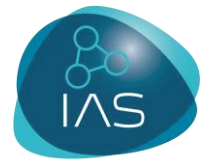

La demande apparaît dans votre suivi, assortie d'un indicateur :

- Rouge avec la mention « Non traité » lorsqu'elle vient d'être déposée.
- **Orange** avec la mention « Affecté » lorsqu'elle vient d'être attribuée à un technicien.
- Vert avec la mention « Terminé » une fois l'intervention réalisée et le problème résolu.

| - → C | 🗅 web.it                                                                                         | c-ariane                     | .com/WD160AWP               | /WD160Awp.e                        | exe/CTX_8952-           | 2-SvfeOXrTn | w-D04AEC75/Liste_Inte              | erventions_SAV/SYNC_ | 214181736           |  |
|-------|--------------------------------------------------------------------------------------------------|------------------------------|-----------------------------|------------------------------------|-------------------------|-------------|------------------------------------|----------------------|---------------------|--|
|       |                                                                                                  | ES ES                        | (mrocenance (               | Cesseaux Creut                     | re Centre de Se         | RS GORETÉ   | (BFORMATIQUE<br>49 88 20 30        |                      | Guides utilisateurs |  |
|       | Installations <u>Recherche</u> Statistiques Contrats Factures Demande d'intervention Déconnexion |                              |                             |                                    |                         |             |                                    |                      |                     |  |
|       | DEMO WEB (4<br>11 RUE DE ST<br>93100 - MON                                                       | 4973)<br>TALINGRAD<br>TREUIL | , Liste de                  | es installations                   | Toutes<br>Numéro de bon | 0           | ¥                                  | Du 01/01/2015 3      | au 13/11/2015 🛐     |  |
|       | Liste                                                                                            | des dé<br>№<br>WEB 11        | pannages<br>RUE DE STALING  | Motif de l'interve<br>GRAD 93100 N | ntion<br>IONTREUIL      | Créé        | e Etat                             | Demandé par          | .▲<br>Suivi par     |  |
|       | <b>a</b>                                                                                         | 215805                       | PANNE SUR UN P<br>TONALITÉ. | OSTE, PLUS DE                      | 13/11/2015              | Terminé     | DUPONT                             | FLATTÉ SÉBASTIEN     | HOT LINE            |  |
|       | <b>a</b>                                                                                         | 201075                       | TEST PIECE JOIN             | TE IMAGE                           | 20/01/2015              | Cloturé     | BAUER                              | BAUER MICHAEL        | HOT LINE            |  |
|       | ଷ                                                                                                | 201074                       | TEST MAJ MDP                |                                    | 20/01/2015              | 🔒 Clôturé   | µEOUGH%FQDSO<br>IIDHFQ¨D OµQHFD%HG | BAUER MICHAEL        |                     |  |
|       | <b>a</b>                                                                                         | 201073                       | TEST MAJ                    |                                    | 20/01/2015              | 🔒 Clôturé   | BAUER                              | BAUER MICHAEL        | HOT LINE            |  |

Vous pouvez consulter le compte rendu de l'intervention en cliquant sur la petite loupe à gauche de l'écran au début de la ligne concernée.

Ce compte rendu récapitule le déroulement de l'intervention depuis le dépôt de la demande jusqu'à la résolution du problème et précise les horaires et la nature de l'intervention ainsi que le nom du technicien qui l'a prise en charge.

| 20  |
|-----|
| INS |
|     |

| 🗋 Détail du bon SAV 🛛 🗙          |                                                                            |                                                                                                    |                                                                   |
|----------------------------------|----------------------------------------------------------------------------|----------------------------------------------------------------------------------------------------|-------------------------------------------------------------------|
| ← → C 🗋 web.itc-aria             | ne.com/WD160AWP/WD160Aw                                                    | o.exe/CTX_14584-0-fmxbbszSrW-D04AEC75/Liste_Ir                                                          | nterventions_SAV/SYNC_998548768?I11=1&I6                          |
| ITCARIAN                         | Chrocerance Creseaux                                                       | TELECOMS OPERATEURS SÜRETE THFORMATIQUE                                                                 | Guide                                                             |
| Insta                            |                                                                            | Détail de l'intervention                                                                                | ×                                                                 |
|                                  | Relance inte                                                               | vention                                                                                                 | leb –                                                             |
| DEMO WI<br>11 RUE D<br>93100 - I | Technicien FLATTÉ SÉBAS                                                    | IEN <u>Date d'appel</u> 08/01/20<br><u>Date de début d'intervention</u> 08/01/20                        | 016 <u>Heure d'appel</u> 16:39<br>016 <u>Heure de début</u> 16:40 |
|                                  | Appel de DUPONT                                                            | Date de clôture d'intervention 08/01/20                                                                 | )16 <u>Heure de fin</u> 16:55                                     |
|                                  | <u>Installation</u> OMNIPCX OFFI<br><u>Motif de l'appel</u> Bonjour,       | CE                                                                                                    | F                                                                 |
| LIS                              | J'ai un problèn<br>tonalité.<br>Merci par avan                             | e sur le poste IP TOUCH 4028, celui-ci n'a plus de<br>e pour votre retour                               |                                                                   |
| DEN                              | Action Hotline:<br>Appel du client<br>numéro intern                        | qui me signale que le poste concerné est le<br>122.                                                     |                                                                   |
| 2                                | Connexion au I<br>Réinitialisation<br>2ème appel clie<br>Colui si me const | ABX en télégestion, le poste est vu hors service.<br>du poste, le poste est de nouveau connecté.<br>nt: | *                                                                 |
|                                  | Celui ci ine con                                                           | inne le boir recour a la normale                                                                        |                                                                   |
|                                  | Technicien                                                                 | Date intervention                                                                                       | Heure début Heure fin                                             |
|                                  | FLATTÉ SÉBASTIEN                                                           | 08/01/2016                                                                                              | 16:40 16:55                                                       |
|                                  |                                                                            |                                                                                                    |                                                                   |
|                                  |                                                                            |                                                                                                    |                                                                   |
|                                  |                                                                            |                                                                                                    |                                                                   |
|                                  |                                                                            |                                                                                                    |                                                                   |

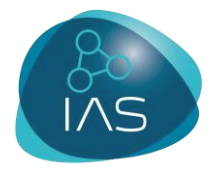

# **MERCI DE VOTRE ATTENTION**

## Rejoignez-nous sur :

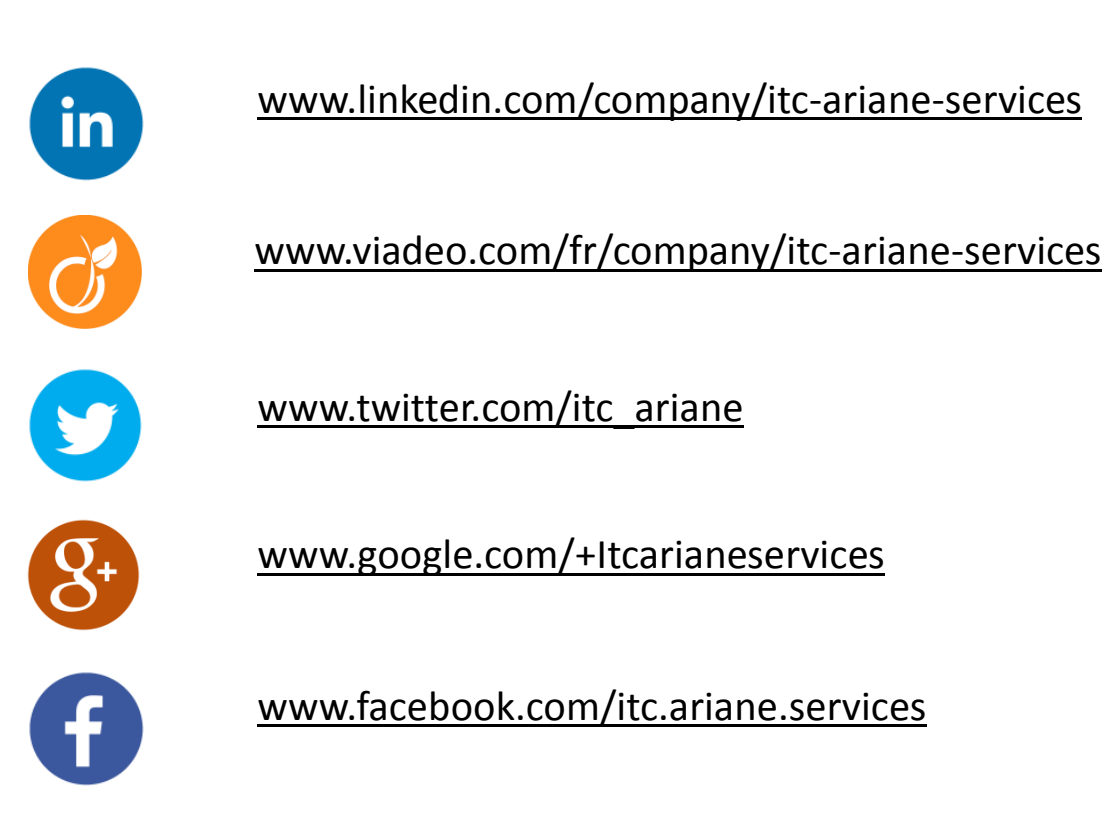